# CONFIGURATION

## Configuring Your Cisco Enterprise POE Switch for 2 Event PoE Classification

Yeah, I know that's a mouthful. Here's the simple translation. Cisco enterprise switches including the 9400 and 9300 models, which is a lot of them, come with a default setting that makes them less compatible PoE+ devices like the GAT-USBC-PD. You'll know the setting isn't right because our device won't power on correctly, and your device won't charge. How frustrating!

It's a simple enough fix. You simply need to configure the ports that will power the GAT-USBC-PD to have 2 event classification. You can find the Cisco documentation on how to do that here: <u>CONFIGURE MY</u> <u>SWITCH</u>

Or here are the steps you take after you've logged into the terminal.

Switch> enable Switch# configure terminal Switch(config)# interface gigabitethernet2/0/1

Switch(config-if)# power inline port 2-event Switch(config-if)# end

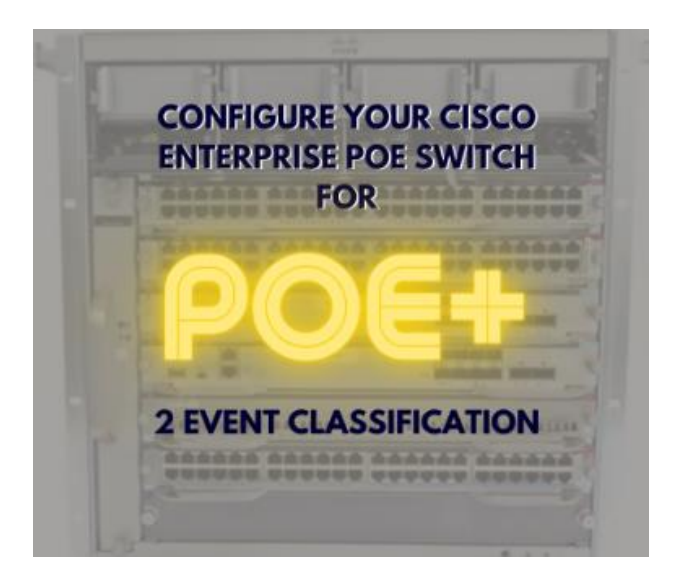

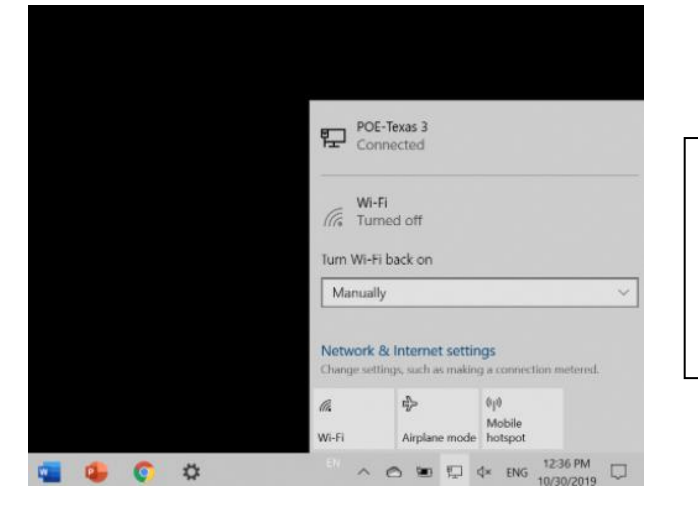

# **Microsoft Surface Go**

There's no configuration necessary for your Microsoft Surface products. You can simply use the connection as an Ethernet connection on the device.

## iPad Pro Gen 3

## Configuring Your iPad for Wired Data

There are a couple easy steps for configuring your iPad to get the best results when working with wired data.

First, we're going to enable USB devices to allow charging even when the iPad is "off" or the screen is locked.

If you you don't have the most up to date iOS software, take this time to update to iOS 12.2 or later. Otherwise, it will prevent any connected device from charging or communicating with it after the screen has been locked for an hour. Here's how to fix that:

- Navigate to the Settings tab
- Select Face ID & Passcode
- Ensure the USB Accessories button is toggled to

"On" meaning you see the green

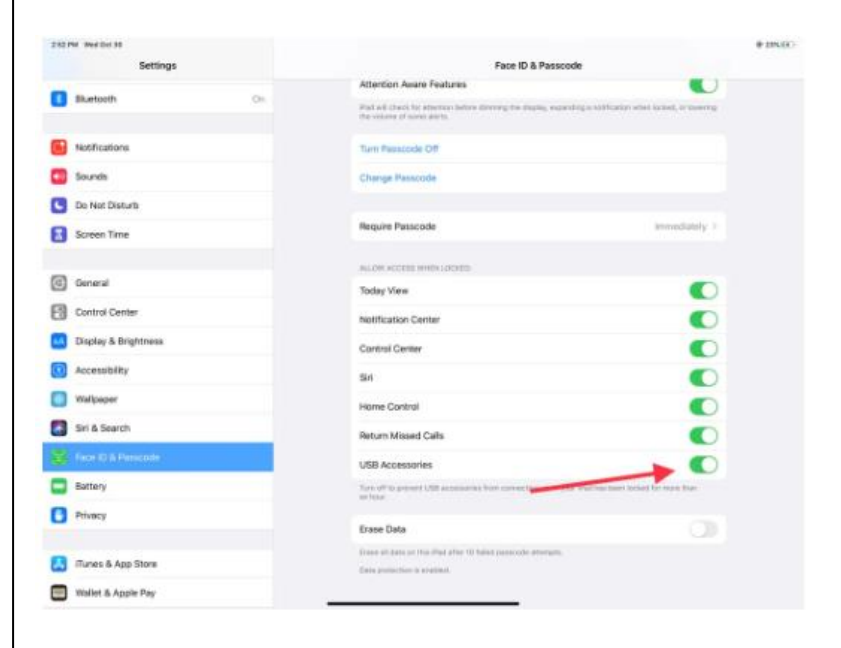

| Pad 🎔                              | 8:35 AM<br>Display & Brightnes | 8 m.⊡+       |
|------------------------------------|--------------------------------|--------------|
| Settings                           |                                |              |
| e e tunge                          | BRIGHTNESS                     | 0.*          |
|                                    | 4                              | $\bigcirc *$ |
| Apple ID, iCloud, iTuries & App St | Night Shift                    | Off >        |
| iPad Not Backed Up                 |                                |              |
|                                    | Auto-Lock                      | Never >      |
| E Airplane Mode                    |                                |              |
| 😪 Wi-Fi Not Connected              | Text Size                      | >            |
| Bluetooth On                       | Bold Text                      | $\bigcirc$   |
| _                                  |                                |              |
| Notifications                      |                                |              |
| Control Center                     |                                |              |
| C Do Not Disturb                   |                                |              |
|                                    |                                |              |
| General                            |                                |              |
| AA Display & Brightness            |                                |              |
| Walipaper                          |                                |              |
| Sounds                             |                                |              |
| Siri & Search                      |                                |              |
| Touch ID & Passcode                |                                |              |
| Battery                            |                                |              |
| Privacy                            |                                |              |

You can still set up your iPad to not automatically lock on a timer. When the screen locks if you would like the screen always on.

- Go to the Settings icon on your iPad
- Select Display & Brightness
- Select Auto Lock
- Set the limit to Never

The splitter will auto-configure the IP settings to default as soon as vou connect it up including

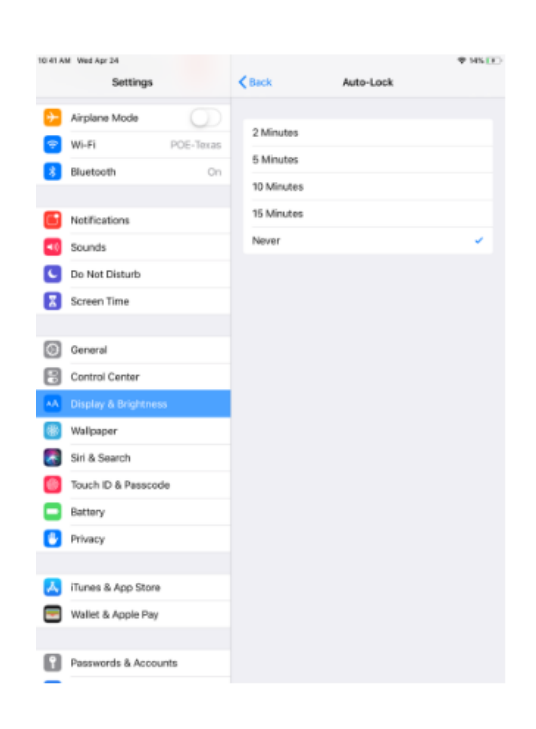

- Navigate to General Settings, then you'll see a symbol for the LAN <...>
- Select this and you'll see the option for PoE Texas LAN, select it

You'll see your IPV4 IP address information. If it shows "Automatic", that means your getting a dynamically assigned IP address.

If you'd like to reconfigure the IP address, DNS, and HTTP Proxy settings, you can do that by selecting these options.

The most used option will be fixing your IP address by selecting the "Automatic" button.

For the other networks settings, we'd recommend talking to a service provider or give us a call: 512-479-0317 or service@poetexas.com.

| 2.03 PM Peul Cut 30                   |     | Ctrevet         | Pot Texas Lan | # 196(B)      |
|---------------------------------------|-----|-----------------|---------------|---------------|
| Settings                              |     | PV4 ADDRESS     |               |               |
| Q, Search                             | - 4 | Configure P     |               | Automatic >   |
| Tyler Andrews                         |     | IP Address      |               | 109.254.23.34 |
|                                       |     | Subnet Maak     |               | 255,255.0.0   |
| Finish Setting Up Your iPad           | 0>  | Routor          |               |               |
| Software Update WII Be Auto Installed | • > | Renew Lasse     |               |               |
| 🔁 Akpiane Made                        |     | 045             |               |               |
| 😨 Wi-Fi                               | OFF | Carifigure DNS  |               | Automatic >   |
| 🔁 Ethernet                            |     | LETTP PRENT     |               |               |
| Elustoch                              | On  | Configure Provy |               | 017.5         |
| Notifications                         |     |                 |               |               |
| 💶 Sounds                              |     |                 |               |               |
| Do Not Disturb                        |     |                 |               |               |
| Screen Time                           |     |                 |               |               |
| General                               |     |                 |               |               |
| Control Center                        |     |                 |               |               |

| Settings                                                                                                    | < Ge                                                                                                    | neral Software Update                                                                                                    |                                                  |  |  |  |
|----------------------------------------------------------------------------------------------------|----------------------------------------------------------------------------------------------------|----------------------------------------------------------------------------------------------------|--------------------------------------------------|--|--|--|
| Screen Time                                                                                                    |                                                                                                    |                                                                                                    |                                                  |  |  |  |
|                                                                                                    | LA                                                                                                    | tomatic Updates                                                                                                    | On >                                             |  |  |  |
| O General                                                                                                    |                                                                                                    | iD=400 15 2                                                                                                    |                                                  |  |  |  |
| Control Center                                                                                                    | 1                                                                                                    | 5 Apple Inc.                                                                                                    |                                                  |  |  |  |
| AA Display & Brightness                                                                                                    | iPa                                                                                                    | PadOS 15 makes multitasking easier to discover, easier to use, and more powerful.<br>Widgets can now be placed among apps on your Home Screen and App Library makes<br>it possible to get to all of your apps right from the dock. Quick Note gives you a fast<br>and easy way to take notes over any app or screen. New translation features and the<br>Translate app for Pad help you better understand the world around you. FaceTime calib<br>sound and feel more natural with Audio and video enhancements, including spatial                                                                                                    |                                                  |  |  |  |
| Home Screen & Dock                                                                                                    | wi<br>it p                                                                                                    |                                                                                                    |                                                  |  |  |  |
| Accessibility                                                                                                    | Tra                                                                                                    |                                                                                                    |                                                  |  |  |  |
| 🛞 Wallpaper                                                                                                    | au                                                                                                    | audio and Portrait mode. Focus helps you reduce distractions by filtering out<br>notifications based on what you are currently doing.                                                                                                    |                                                  |  |  |  |
| Siri & Search                                                                                                    | Fo                                                                                                    | r information on the security content of Apple software updat                                                                                                    | es, please visit this                            |  |  |  |
| Apple Pencil                                                                                                    | htt                                                                                                    | ibsite:<br>.ps://support.apple.com/kb/HT201222                                                                                                    |                                                  |  |  |  |
| Touch ID & Passcode                                                                                                    |                                                                                                    |                                                                                                    |                                                  |  |  |  |
| Battery                                                                                                    | Le                                                                                                    | arr mww                                                                                                    |                                                  |  |  |  |
| Privacy                                                                                                    | De                                                                                                    | whipad and install                                                                                                    |                                                  |  |  |  |
|                                                                                                    |                                                                                                    |                                                                                                    |                                                  |  |  |  |
| App Store                                                                                                    |                                                                                                    |                                                                                                    |                                                  |  |  |  |
| wallet & Apple Pay                                                                                                    |                                                                                                    |                                                                                                    |                                                  |  |  |  |
| _                                                                                                    |                                                                                                    |                                                                                                    |                                                  |  |  |  |
|                                                                                                    |                                                                                                    |                                                                                                    |                                                  |  |  |  |
| 8 PM Mon Dec 27                                                                                                    |                                                                                                    |                                                                                                    | 85%                                              |  |  |  |
| Settings                                                                                                    | < Sol                                                                                                    | tware Update Automatic Updates                                                                                                    |                                                  |  |  |  |
| Tyler Andrews                                                                                                    |                                                                                                    | umland DadOE Lindstee                                                                                                    |                                                  |  |  |  |
| Apple ID, iCloud, Media 8                                                                                                    | & Purchases Do                                                                                                    | writoad iPadUS Updates                                                                                                    |                                                  |  |  |  |
| Apple ID, iCloud, Media (                                                                                                    | & Purchases Do                                                                                                    | stall iPadOS Updates                                                                                                    |                                                  |  |  |  |
| Apple ID, ICloud, Media I<br>iPad Not Backed Up                                                                                                    | Automatic Automatic A | wimidea in addus upparties<br>stall iPadOS Updates<br>formatically install software unitates overright after they have been downin<br>(frontion before unitates are installed. Your iPad must be charging and co                                                                                                    | paded. You will receive a                        |  |  |  |
| Apple ID, iCbud, Media I<br>iPad Not Backed Up<br>Finish Setting Up Your iPad                                                                                                    | & Purchases Do<br>Do<br>Ins<br>Aut<br>not<br>con                                                                                                    | wimioid in adults updates<br>tall iPadOS Updates<br>Innatically initial software updates overnight after they have been downly<br>ficial to better update are initialed. Your iPad must be charging and compete the update.                                                                                                    | paded. You will receive a<br>neected to Wi-Fi to |  |  |  |
| Apple 10, ICburd, Media I<br>iPad Not Backed Up<br>Finish Setting Up Your iPad                                                                                                    | Purchases Do Ins Aut cos                                                                                                    | wimioido in paduos opposites<br>stall iPadOS Updates<br>tonatically initiali software updates overnight after they have been downly<br>ficial to betre updates are installed. Your iPad must be charging and cor-<br>spent the update.                                                                                                    | oaded. You will receive a<br>neeted to Wi-Fi to  |  |  |  |
| Apple 10, IChurt, Media I<br>iPad Not Backed Up<br>Finish Setting Up Your iPad                                                                                                    | Beuchases De De Ins Aut Control                                                                                                    | wmood in adults updates<br>tall iPadOS Updates<br>tanafically initial software updates overnight after they have been downly<br>function before updates are initiated. Your Pad must be charging and col<br>specie this update.                                                                                                    | oaded. You will receive a<br>nnected to WI-Fi to |  |  |  |
| Apple ID, IChurt, Media /<br>iPad Not Backed Up<br>Finish Setting Up Your iPad<br>Airplane Mode<br>Wi-Fi                                                                                                    | B Purchases Do Ins Cos Off                                                                                                    | wimioido in adouts opposites<br><b>tall iPadOS Updates</b><br>and interfactorial in additional and interfactorial and and a second<br>and a second and a second and a second and a second and a second and a<br>specific the update.                                                                                                    | oaded. You will receive a<br>neected to Wi-Fi to |  |  |  |
| Apple 10, 10kurt, Vedia /<br>iPad Not Backed Up<br>Finish Setting Up Your iPad<br>Airplane Mode<br>Wi-Fi<br>Ethernet                                                                                                    | B Purchases Do Ins Cost Off                                                                                                    | wimioido in adulus o podates<br>tall (PadOS Updates<br>and in adultation and the second adultation of the second adultation and the updates are installed. Your lifed must be changing and con<br>reparte the update.                                                                                                    | oaded. You will receive a<br>neeted to Wi-Fi to  |  |  |  |
| Apple 10, 10kurt, Weda /<br>iPad Not Backed Up<br>Finish Setting Up Your iPad<br>Pinish Setting Up Your iPad<br>Pinish Setting Up Your iPad | B Rurchases DC<br>Inn<br>Inn<br>Corr<br>Off<br>On                                                                                                    | wimioide in adulus opposites<br>tall (PadOS Updates<br>and in adults of the second second se<br>second second second second second second second second second second second second second second second second second second second second second second second second second second second second second second second second second sec | added. You will receive a<br>neected to Wi-Fi to |  |  |  |
| Apple 10, 10kurt, Weda /<br>iPad Not Backed Up<br>Finish Setting Up Your iPad<br>Pinish Setting Up Your iPad<br>Pinish Setting Up Your iPad | Bruchases De Inn Au Corr Off On                                                                                                    | windoo in Jacu's Oppaates<br>tall (PadOS Updates<br>constraint) install a forma subdates overnight after they have been downly<br>installen before updates are installed. You' if be must be charging and con<br>sparte the update.                                                                                                    | added. You will receive a<br>nnected to Wi-Fi to |  |  |  |
| Apple ID, IChurt, Media /<br>iPad Not Backed Up<br>Finish Setting Up Your iPad<br>Pinish Setting Up Your iPad<br>Wi-Fi<br>Ethernet<br>Bluetooth<br>Notifications<br>Paramete                                                                                                    | Bruchases De Inn Cold Off On                                                                                                    | Window Inado/S Updates<br>ttal IPadOS Updates<br>constraints in the second second s   | added. You will receive a<br>neeted to Wi-Fi to  |  |  |  |
| Apple 10, ICloud, Media /<br>iPad Not Backed Up<br>Finish Setting Up Your iPad<br>Pinish Setting Up Your iPad<br>Pinish Setting Up Your iPad<br>Wi-Fi<br>Ethernet<br>Biluetooth<br>Notifications<br>Sounds<br>Do Mol Division                                                                                                    | Bruchases De Inn Au Cos                                                                                                    | Window Inado/S Updates<br>tall IPadOS Updates<br>indication before updates auchates overnight after they have been downly<br>indication before updates are installed. Your lifted must be charging and cor<br>splate the update.                                                                                                    | oaded. You will receive a<br>neeted to Wi-Fi to  |  |  |  |
| Apple 10, 1Clout, Media /<br>iPad Not Backed Up<br>Finish Setting Up Your iPad<br>Pinish Setting Up Your iPad<br>Wi-Fi<br>Ethernet<br>Biluetooth<br>Notifications<br>Sounds<br>Do Not Disturb<br>Do Not Disturb                                                                                                    | Bruchases De Inn Au Con On On                                                                                                    | Window Inadu/S Updates<br>tall IPadOS Updates<br>individually individual software subdates overhight after they have been downly<br>individual better updates are installed. Your lifed must be charging and cor-<br>lepted the update.                                                                                                    | oaded. You will receive a<br>neeted to Wi-Fi to  |  |  |  |
| Apple 10, 1Clout, Media /<br>iPad Not Backed Up<br>Finish Setting Up Your iPad<br>Phinish Setting Up Your iPad<br>Phinish Setting Up Y    | Bruchases De Inn Con Off On                                                                                                    | Window Inadu/S Updates<br>tall IPadOS Updates<br>indication before updates are installed. Your lifed must be charging and cor<br>indication before updates are installed. Your lifed must be charging and cor<br>inplate the update.                                                                                                    | oaded. You will receive a<br>neeted to Wi-Fi to  |  |  |  |
| Apple 10, ICburt, Media /<br>iPad Not Backed Up<br>Finish Setting Up Your iPad<br>Wi-Fi<br>Wi-Fi<br>Ethernet<br>Biluetooth<br>Notifications<br>Sounds<br>Do Not Disturb<br>Screen Time                                                                                                    | Bruchases De Inn Con Off Off On                                                                                                    | Window Inadu/S Updates<br>tall IPadOS Updates<br>indication before updates are installed. Your linker must be charging and correlated the updates are installed. Your linker must be charging and correlated the update.                                                                                                    | oaded. You will receive a<br>nextead to Wi-Filto |  |  |  |

#### **Best Practices for iOS Updates**

Despite Apple's excellent reputation for ensuring backward compatibility with their iPads and iPhones, practical experience with a recent iOS update has revealed that even they can miss things which can temporarily lead to disruption of service for your device. If your device must be reliable 24/7, we recommend these following best practices:

- Go to Settings -> General -> Software Updates > Automatic Updates
- Deselect "Install iPadOS Updates"
- Before choosing to install the next update, please check into our iOS Compatibility Table to check whether we have finished testing the performance of an new iPadOS version *iOS Compatibility Table*
- Finally, to get emailed live updates on iOS compatibility, subscribe to our mailing list for iOS compatibility

#### Android (Samsung Tab and Google Pixel)

If you're using a Samsung Tab A model year prior to 2019, you may experience some difficulties establishing the wired data connection. Please contact service@poetexas.com if you're experiencing compatibility issues with your Samsung device.

Otherwise, simply confirm the data by looking for the Ethernet symbol on the upper right. No configuration necessary.

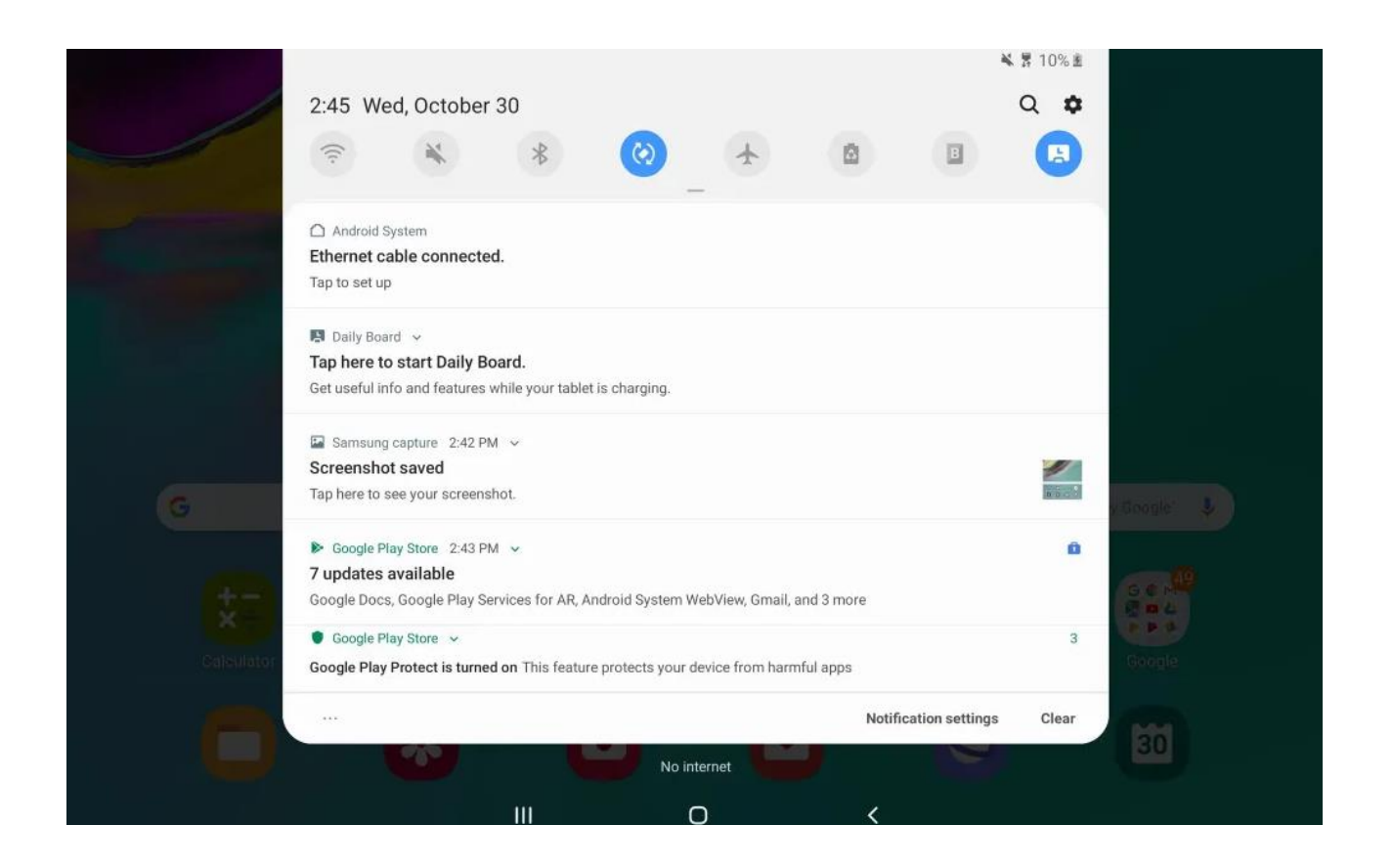